### Manuale utente per 'Gestire la biblioteca delle Schede di Dati di Sicurezza' - vedi come mantenere la tua biblioteca delle Schede di Dati di Sicurezza

Nella pagina <u>Gestisci la biblioteca delle Schede di Dati di Sicurezza</u> (login richiesto), puoi eseguire in modo efficiente la manutenzione e la gestione della tua biblioteca delle Schede di Dati di Sicurezza.

#### Questo articolo coprirà i seguenti argomenti:

- 1. Aggiungi Scheda di Dati di Sicurezza alla sede
- 2. Gestisci una Scheda di Dati di Sicurezza azioni che possono essere eseguite su una Scheda di Dati di Sicurezza nella tua biblioteca
- 3. Impostazioni e gestione di una sede
- 4. Naviga tra sedi e sottosedi

#### 1. Aggiungi Scheda di Dati di Sicurezza alla sede

Basta fare clic sul pulsante "Aggiungi Scheda di Dati di Sicurezza" per aggiungere una Scheda di Dati di Sicurezza alla sede corrente.

| SDS Library for Test Corporation Inc. > Factory Paris 👻 🔵 Include sub-locations |                            |                   |                       |                           |                                     |  |  |  |
|---------------------------------------------------------------------------------|----------------------------|-------------------|-----------------------|---------------------------|-------------------------------------|--|--|--|
| Filter by Product name, Supplier, CAS                                           | 5# or UFI# 順 🔍 \Xi         |                   | General               | Hazard Revision           | Risk Custom Fields                  |  |  |  |
| Product Name                                                                    | Supplier Name              | Signal word       | Pictograms & Controls | Substance hazard<br>H S E | Actions                             |  |  |  |
|                                                                                 |                            |                   | ~ ~ ~ ~               |                           | E 😫 🕅                               |  |  |  |
| PU Foam Cleaner Aerosol                                                         | CRC Industries Europe bvba | Danger            | ۵                     | H2 S4 E1                  | ፼ ∅ �  < :<br>• ፼ %                 |  |  |  |
|                                                                                 |                            |                   |                       | The chemical is stored at | 2 locations, click for more details |  |  |  |
| Rows per page 10 💌 1–10 of                                                      | 59 < > + Add               | Safety Data Sheet |                       |                           |                                     |  |  |  |
|                                                                                 |                            |                   |                       |                           |                                     |  |  |  |

La lista delle Schede di Dati di Sicurezza può essere ordinata facendo clic sulle intestazioni delle colonne. Ad esempio, fai clic sull'intestazione (**H**)ealth per ordinare le Schede di Dati di Sicurezza in base alla valutazione del rischio per la salute. (La valutazione è data in base ai codici H, P, ai pittogrammi e alla parola di segnale)

Pagina 1 / 7

© 2025 SDS Manager <eb@aston.no> | 2025-07-07 14:03

#### 2. Gestisci una Scheda di Dati di Sicurezza - azioni che possono essere eseguite su una Scheda di Dati di Sicurezza nella tua biblioteca

Le seguenti opzioni sono disponibili dal menu "altre opzioni" di ciascuna Scheda di Dati di Sicurezza:

- **Sposta Scheda di Dati di Sicurezza** (Usato per spostare la Scheda di Dati di Sicurezza in un'altra sede)
- **Registra la presenza del prodotto** (Usato quando desideri riconciliare il tuo inventario di Schede di Dati di Sicurezza)
- **Sposta quantità in altra sede** (Quando usi SDS Manager per tracciare l'uso delle sostanze chimiche, puoi spostare una parte della sostanza chimica in un'altra sede)
- **Crea** <u>valutazione del rischio</u> (Mostra come valutazione del rischio aperta se la valutazione esiste già)
- **Apri** <u>Istruzioni Chimiche</u> disponibile quando esiste una valutazione del rischio per la Scheda di Dati di Sicurezza
- **Apri** <u>Istruzioni per il lavoro chimico</u> disponibile quando esiste una procedura di lavoro per la Scheda di Dati di Sicurezza
- **Sposta nell'archivio** (Nella <u>cartella Archivio</u> puoi de-archiviare la Scheda di Dati di Sicurezza o eliminarla definitivamente dal tuo account)
- Nascondi da utenti non amministratori (Usato per nascondere informazioni sensibili leggi di più <u>qui</u>)
- **Riepilogo delle informazioni sulla sicurezza** (Genera un PDF di riepilogo della Scheda di Dati di Sicurezza con informazioni dalla sezione 4,5,6,7 e 8)
- **Sostituisci con nuova Scheda di Dati di Sicurezza** (Usato quando desideri sostituire la Scheda di Dati di Sicurezza attuale con un nuovo file. Il nuovo file viene automaticamente importato nel sistema e aggiunto alla sede corrente. La vecchia Scheda di Dati di Sicurezza sarà spostata nella <u>cartella Archivio</u> e manterrà un link di riferimento alla Scheda di Dati di Sicurezza che l'ha sostituita.)
- Modifica informazioni della Scheda di Dati di Sicurezza (Usato per modificare qualsiasi informazione della Scheda di Dati di Sicurezza, incluso il nome del prodotto, icone, ecc. A volte il nome del prodotto trovato nella Scheda di Dati di Sicurezza non corrisponde al nome del prodotto utilizzato nei tuoi sistemi. In questi casi puoi aggiungere il nome che usi nel campo Sinonimo della Scheda di Dati di Sicurezza, e l'utente troverà la Scheda di Dati di Sicurezza durante la ricerca poiché la ricerca include anche i nomi trovati nel campo sinonimo.)
- **Aggiungi codice EAN/UPC** (Con questa funzione puoi scansionare il codice a barre del tuo prodotto e aggiungere il codice alla Scheda di Dati di Sicurezza. I tuoi dipendenti possono quindi trovare una Scheda di Dati di Sicurezza scansionando il codice a barre del prodotto o inserendo il numero EAN/UPC nel campo di ricerca.)
- **Aggiungi allegato** (Usa questa opzione per importare qualsiasi file che desideri collegare alla Scheda di Dati di Sicurezza, ad esempio la scheda prodotto, le istruzioni di lavoro, ecc.)
- Stampa etichetta (accedi dall'icona 👞

- genererà <u>un'etichetta per il contenitore</u>

### <u>secondario</u>)

• Segna prodotto come dismesso (Segnala se la Scheda di Dati di Sicurezza non è più pubblicata)

© 2025 SDS Manager <eb@aston.no> | 2025-07-07 14:03

| Product Name个                     | Supplier Name          | Signal word | Amount           | Pictograms & Controls                                                                                                    | Substance h<br>H S | azard Actions<br>E                                                                                                    |             |
|-----------------------------------|------------------------|-------------|------------------|----------------------------------------------------------------------------------------------------|--------------------|----------------------------------------------------------------------------------------------------|-------------|
| Aerodur 3001 Basecoat C15003 Grey | The Netherlands edited | Advarsel    | 0.000002 (fl oz) | <ul> <li>(*)</li> <li>(*)</li></ul>    |                    | tove SDS<br>og presence of product<br>tove amount to other location<br>Open risk evaluation<br>Open chemical instruction<br>Open chemical job instruction<br>dove to archive | :<br>-<br>  |
| AIR TOOL OIL EDIT                 | QUICK SMART PRODUCTS   | Not         | N/A              | זד כ                                                                                                    | HE Ch              | ide from Non-admin<br>afety information summary<br>leplace with new SDS<br>idit SDS information                                                                              | -<br>etails |
| alwitra Klebstoff L 40            | alwitra GmbH & Co.     | Gefahr      | N/A              | <ul><li>Image: Image: Image</li></ul> |                    | dit EAN code<br>.dd attachment<br>fark product as discontinued                                                                                                    | i           |

#### 3. Impostazioni e gestione di una sede

Nella pagina <u>Gestisci la biblioteca delle Schede di Dati di Sicurezza</u> (è necessario effettuare il login) vedrai solo le Schede di Dati di Sicurezza che appartengono alle sedi selezionate e ai loro sottosedi se selezioni "Includi sottosedi").

Se devi elencare e gestire tutte le Schede di Dati di Sicurezza in tutte le tue sedi, dovresti usare la pagina <u>Tutte le nostre Schede di Dati di Sicurezza</u> (è necessario effettuare il login). In questa pagina puoi eseguire operazioni in blocco come spostare, copiare, archiviare su più Schede di Dati di Sicurezza contemporaneamente.

Nell'angolo in alto a destra trovi il menu "altre opzioni" con le seguenti opzioni:

- **Modifica impostazioni della sede** (modifica il nome delle sedi e cambia la sede principale della sede corrente)
- Gestisci accesso QR code (ti consente di creare un codice QR per accedere alle Schede di Dati di Sicurezza solo in questa sede)
- Genera raccoglitore di Schede di Dati di Sicurezza (Il raccoglitore di Schede di Dati di Sicurezza è un unico PDF che contiene tutte le Schede di Dati di Sicurezza nelle sedi e nei loro sottosedi e può essere utilizzato per scopi di archivio o per l'accesso offline alla tua biblioteca delle Schede di Dati di Sicurezza)
- Esporta informazioni sulle Schede di Dati di Sicurezza in file Excel (leggi di più qui)
- Sposta sede nell'Archivio (puoi de-archiviare le sedi archiviate dal menu a sinistra)
- **Aggiungi nuovo utente amministratore** (usa questa opzione per delegare l'amministrazione di questa sede)

© 2025 SDS Manager <eb@aston.no> | 2025-07-07 14:03

| SDS<br>MANAGER                         | ٠ | Q Product, Si              | upplier, CAS#, UFI#, EU N  | 0.   | <b>\$</b>                            |
|----------------------------------------|---|----------------------------|----------------------------|------|--------------------------------------|
| f Dashboard                            |   | SDS Library for Test Corpo | ration Inc. > Factory Pari | is 🗸 | Include sub-locations                |
| All my SDSs                            |   | Filter by Product name, 5  | Supplier, CAS# or UFI# 🛛 🗮 | ٩    | Edit location settings               |
| O My locations                         |   |                            |                            |      | Manage QR code access                |
| 99+<br>Manage SDS Library              |   | General Hazard             | Revision Risk              | Cust | Generate SDS Binder                  |
| - Manage 555 Library                   |   | Due due to Marrie A        | Cuppling Manag             |      | Export SDS information to Excel file |
| > Factory Himalaya (24)                |   | Product Name 1             | Supplier Name              |      | Import SDS files                     |
| <ul> <li>Factory Paris (56)</li> </ul> |   |                            |                            |      | Move location to Archive             |
| > 2nd floor (84)                       |   | 3-In-One All Purpose       | wd-40 company              |      | Add new admin user                   |

Nella **scheda Revisione** puoi ad esempio vedere quando le Schede di Dati di Sicurezza sono state aggiunte alla tua biblioteca.

| 🔶 »      |                                         | Q Product, S            | upplier, CAS#, UFI#, EU No. |               |                     |                         |                 |         | <b></b> (    | P  |
|----------|-----------------------------------------|-------------------------|-----------------------------|---------------|---------------------|-------------------------|-----------------|---------|--------------|----|
| <b>^</b> | SDS Library for Test Corporation Inc. > | Factory Paris 🗸 🕥 Inclu | ude sub-locations           |               |                     |                         |                 | -       | -            |    |
| ∞        | Filter by Product name, Supplier, CAS   | # or UFI# 順 Q \Xi 🕂     | Add                         |               |                     | General Ha              | zard Revision   | Risk    | Custom Field | ds |
| ر<br>مر  | Product Name                            | Signal word             | Revision date               | Newer Version | Previous version Up | dated date $\downarrow$ | Logged presence | Actions |              |    |
| ର<br>•   | FOO FOO COLOGNE                         |                         | 2015-09-28                  |               | 202                 | 23-10-05                |                 |         | ) 🖻 <        | :  |
| 。<br>認   | Acetone<br>Acetone<br>Sigma-Aldrich Inc | Danger                  | 2023-03-21                  |               | 202                 | 23-06-21                |                 |         |              | :  |

Nella **scheda Campi personalizzati** puoi <u>aggiungere i tuoi campi associati alle Schede di Dati di</u> <u>Sicurezza</u> e <u>selezionare quali dati visualizzare nella vista elenco</u>.

| × ×                                        |                      | Q Product, Supplier, CAS#, UFI#, EU No.                     | <b>@</b>                    |
|--------------------------------------------|----------------------|-------------------------------------------------------------|-----------------------------|
| <b>f</b>                                   | SDS Library for Test | Corporation Inc. > Factory Paris 👻 🔵 Include sub-locations  |                             |
| -<br>B                                     | Filter by Product    | name, Supplier, CAS# or UFI# 🔣 🔍 \Xi 🕂 Add 🛛 General Hazard | Revision Risk Custom Fields |
| ⊻<br>, , , , , , , , , , , , , , , , , , , | Product Name         | Select more columns                                         | × ions 🕀                    |
| <b></b>                                    | FOO FOO COLC         | Column name                                                 |                             |
|                                            | NATURE'S SPECIA      |                                                             |                             |
| 麗                                          |                      | Expiry date                                                 |                             |
| G                                          | Acetone              | Foodgrade     Location                                      | ☑ � 副 < :                   |

#### 4. Naviga tra le sedi

Se hai più sedi, puoi spostarti tra le sedi nel menu principale. Il numero tra parentesi è il numero di

Pagina 4 / 7

#### © 2025 SDS Manager <eb@aston.no> | 2025-07-07 14:03

Schede di Dati di Sicurezza nella sede.

| SDS T                             |                                                | Q Product, Supplier, CAS#, UFI |
|-----------------------------------|------------------------------------------------|--------------------------------|
| ✿ Dashboard                       | SDS Library for Test Corporation Inc. > Factor | ory Paris 👻 💶 Include sub-loca |
| All my SDSs                       | Filter by Product name, Supplier, CAS# or UF   | 1# 風 Q \Xi 🕂 Add               |
|                                   |                                                |                                |
| Manage SDS Library 🗸 🗸            | Product Name 🛧                                 | Supplier Name                  |
| O Factory Equator (97)            |                                                |                                |
| > Factory Himalaya (24)           | 1039 - Carbenicillin disodium salt             | GERBU Biotechnik GmbH          |
| O Factory Miami (28)              | ADDUB                                          |                                |
| > Factory Paris (56)              | 112 Brake oprav 400 ml AB                      |                                |
| > Factory Tokyo (81)              |                                                |                                |
| O SDS library for Test cor (5)    |                                                |                                |
| 0 Test December (5)               | 2work Telephone Cleaning Wipes                 | None                           |
| > X_Demo sites (0)                |                                                |                                |
| Add location                      |                                                |                                |
| <ol> <li>Import status</li> </ol> | 320105701 Larix MED SN-SS SAE 5W30             | Dyade Lubricants B.V           |

Nel menu a sinistra, seleziona "Aggiungi sede" per introdurre nuove sedi a livello principale. Per creare una sottosede, premi semplicemente il simbolo "+" accanto alla sede principale desiderata. Per aggiungere una sede alla tua lista preferita, fai clic sull'icona del preferito una volta, che diventerà blu. Per impostare una sede come predefinita, fai clic sull'icona una seconda volta, cambiandola in giallo.

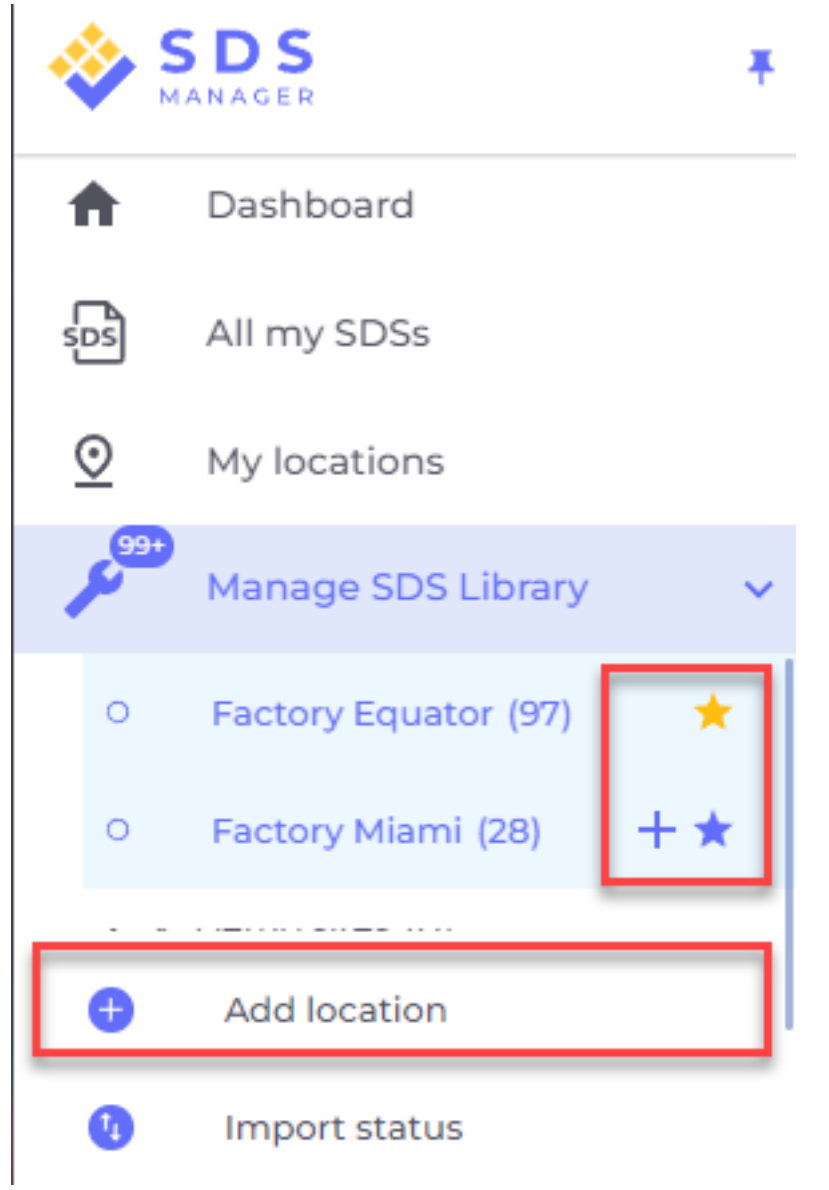

Le tue sedi preferite appariranno nella dashboard di SDS Manager.

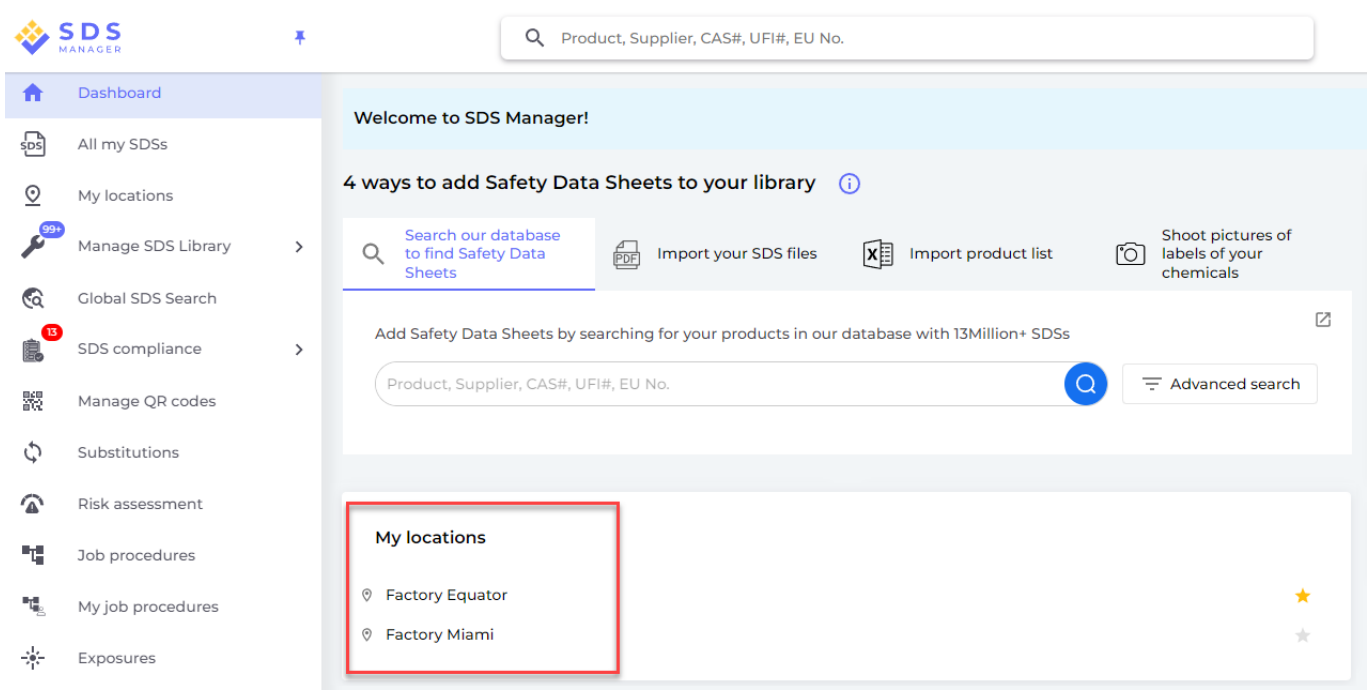

Quando imposti sottosedi all'interno di una sede principale, hai la comodità di navigare verso queste sottosedi sia attraverso il menu principale che utilizzando il menu di navigazione a briciole nella parte superiore della pagina della sede.

|             | DS                   | Ŧ |                        | Q Prod        | uct, Supplier, CAS#, | UFI#, EU No.           |
|-------------|----------------------|---|------------------------|---------------|----------------------|------------------------|
| <b>†</b> 0  | Dashboard            |   | SDS Library for Test ( | Corporation I | nc. > Factory Paris  | Include sub-locations  |
| SDS A       | All my SDSs          |   | Filter by Product n    | ame, Supplier | , CAS# or UFI# 🔳 🤇   | and floor (84)         |
| <u>O</u> N  | My locations         |   |                        |               |                      | 3rd floor (127)        |
| • • • • • • | Manage SDS Library   | ~ | Product Name个          |               | Supplier Name        | 4th floor (164)        |
| O F         | Factory Equator (97) | * |                        |               |                      | 5th floor (109)        |
| O F         | Factory Miami (28)   |   | 3-In-One All Purpos    | se            | wd-40 company        | Basement (10)          |
| > Fact      | tory Himalaya (24)   |   |                        |               |                      | Complience depart (11) |
| ✓ Fact      | tory Paris (56)      |   | 3M Filtek Z500 Univ    | versal        | 3m company           | Warning                |
| > 2r        | nd floor (84)        |   | Restolative (6020, 6   | 5021          |                      |                        |
| 0 3r        | rd floor (127)       |   |                        |               |                      |                        |

ID univoco: #1870 Autore: : n/a Ultimo aggiornamento: 2024-11-26 07:36

Pagina 7 / 7

© 2025 SDS Manager <eb@aston.no> | 2025-07-07 14:03